- Youngest DOB: Restricts participants from registering to a course if their date of birth is after this date
- Allow Youngest DOB Exceptions: Toggling this option on overrides the Youngest DOB rule

## **Gender Details**

• **Gender**: Choose whether the course template allows registrations for all genders (mixed) or whether it is available to Male-only or Female-only

### **Session Details**

- **Earliest Start Date**: Assigning a date here ensures that any Programs created using this template cannot start before this date
- Latest Start Date: Assigning a date here ensures that any Programs created using this template cannot start after this date

#### Step 4: Choose a Registration Form

• **Registration Form**: Select the registration form that users will complete to register for the course

#### Step 5: Create the Course Template

Click CREATE COURSE TEMPLATE

# Watch

Your browser does not support HTML5 video.